## Web端如何一键下载体系运行记录附件(文档)

体系运行记录附件在"验收中/已验收"状态下,均可一键下载全部附件。

用户登录互海通Web端,依次点击进入"**体系管理→运行记录→记录执行**"界面,可切换定期/不定 期,在列表中找到"验收中/已验收"的运行项,点击进入详情界面,点击"一键下载"可下载全部附 件

| 6      | 〕互海科技                    |                                                                                   | G         | Q                                                   |                    |          |           | 工作台 (30598)          | 船舶监控           | 发现                  |                   |             | 切换    | 系统 <b>- 🎝</b> | 23 中文 <del>•</del> ( | 9 🕋 Mali | 9 |
|--------|--------------------------|-----------------------------------------------------------------------------------|-----------|-----------------------------------------------------|--------------------|----------|-----------|----------------------|----------------|---------------------|-------------------|-------------|-------|---------------|----------------------|----------|---|
| ז<br>8 | 船舶服务<br>费用管理             | >                                                                                 |           | 记录执行 记                                              | 录设置<br>2 可切换定期     | 刖/不定期    |           |                      |                |                     |                   |             |       |               |                      |          |   |
| ×      | 预算管理                     | >                                                                                 |           | 定期 不定期                                              | 当前待执行 <b>11357</b> | 当前待验收148 |           |                      |                |                     |                   |             |       |               |                      |          |   |
| ۲      | 航次管理                     | >                                                                                 |           | 导出                                                  |                    |          |           |                      |                |                     |                   | 2025 🗸      | ✓ 上半年 | <b>下半年</b> 搜  | 辰关键字                 | 投素       | Ē |
| iii    | 船舶报告                     | >                                                                                 |           | 表格编号/名称                                             | 记录时间               | 上传周期     | 上传负责者 🔻   | 验收者                  | 接收部门 🔻         | 船名 ▼                | 1月 🖌              | 2月 🖌        | 3月    | ✔ 4月          | ✔ 5月                 | ✔ 6月 ✔   | ľ |
| ⊘<br>₪ | 船舶检查<br>体系管理             | >                                                                                 |           | 000 / 新聘和转岗岸基<br>人员职责熟悉记录表<br>(cx003-01)            |                    | 1月       | 船长        | 船员培训系统(徐处<br>长)/航运主管 |                | 互海1号                | 已验收               |             | 已验收   | 已验收           |                      |          |   |
| - L    | 体系文件                     | >                                                                                 |           | 00012 / 智能模板2.0<br>测试(sms报告) (00<br>00123)          |                    | 1月       | 船长        | 机务部长,1,2             |                | 互海1号                | 未通过               | 验收中         |       |               |                      |          |   |
|        | 审核管理<br>安全检查             |                                                                                   |           | 00012 / 智能模板2.0<br>测试(sms报告) (00<br>00123)          |                    | 1月       | 船长        | 机务部长,1,2             |                | 互海2号                | <sub>验收中</sub> 2、 | 在列表中找到      | 创"验收中 | /已验收" 自       | 的运行项,点击              | 进入详情     |   |
|        | ★                        | <b>`</b>                                                                          |           | 001001 / 船舶SMS报<br>告(智能模板2.0) (0<br>01001-1)        |                    | 1月       | 船长        | 机务部长                 |                | 互海1号                | 验收中               | 待上传         | 待上传   | 待上传           | 待上传                  | 待上传      |   |
| 1      | 记录执行<br>は录设置<br>はたいからますい |                                                                                   |           | 001001 / 船舶SMS报<br>告(智能模板2.0) (0<br><u>01001-1)</u> |                    | 1月       | 船长        | 机务部长                 |                | 互海2号                | 已验收               | 待上传         | 待上传   | 待上传           | 待上传                  | 待上传      |   |
| 1,     | 体系归档                     | 世人に                                                                               | SK DV     | 1375日<br>091101 / excel09110<br>1 (091101)          |                    | 1月       | со        | 船长                   |                | 互海1号                |                   |             |       |               |                      |          |   |
| 运行记录验收 |                          |                                                                                   |           |                                                     |                    |          |           |                      |                |                     |                   |             |       |               |                      |          |   |
|        |                          | <b>文件编号:</b> 070118<br><b>表格名称:</b> 船舶机务安全自检报告表(Machinery safety self-check list) |           |                                                     |                    |          |           |                      | 表格编号:<br>所属月份: | 070118-2<br>2025-01 |                   |             |       |               |                      |          |   |
|        |                          | <b>船舶名称:</b> 岸基                                                                   |           |                                                     |                    |          |           |                      | 上传日期:          | 2025-02-27          |                   |             |       |               |                      |          |   |
|        |                          | 状态:<br>备注:<br>附件                                                                  | 验         | 收中                                                  |                    |          |           |                      |                |                     |                   |             |       |               |                      |          |   |
|        |                          | ۲.<br>۲                                                                           | 传         | x°:                                                 | x°x°               | 一鍵下载     | 全部删除      |                      |                |                     |                   |             |       |               |                      |          |   |
|        |                          |                                                                                   |           |                                                     | 3、进                | ŧ入验收界    | •面, 点击 "- | 一键下载"可               | 下载全部           | 附件                  |                   |             |       |               |                      |          |   |
|        |                          | 单据证                                                                               | <u>井度</u> |                                                     |                    |          |           |                      |                |                     | 评论                | <b>俭收通过</b> | 退回    | 撤回            | 导出                   |          |   |

## 注意: 下载的是文件压缩包, 查看附件需要解压文件!